## **How to Release Print Jobs Using PaperCut**

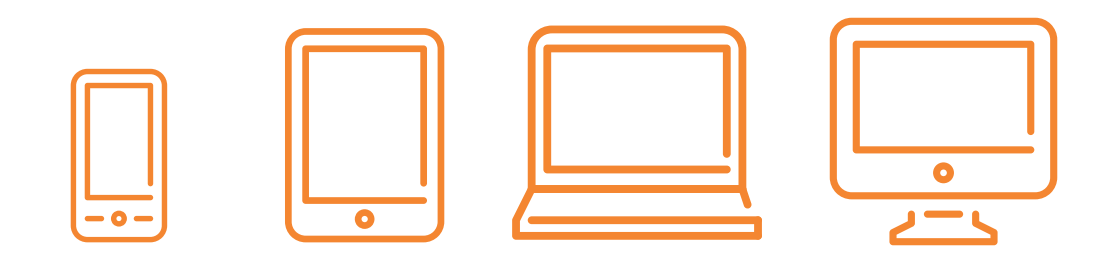

→ Step 1:

On any device, navigate to archtutorials.com/mr

 $\rightarrow$  Step 2:

Log in using your Auburn username and password

 $\rightarrow$  Step 3:

Select the printer that contains your print job

## → Step 4:

Click Release to print your print job **OR** Click Cancel to cancel your print job

## **PLEASE NOTE**

There is a maximum page limit on both of the APLA printers. You can print up to 50 pages on the Ricoh printers and up to 100 pages on the HP Monos.

## ..... **NEED ADDITIONAL HELP?**

Dudley Hall 215 wallstk@auburn.edu 334.844.8808

SCHOOL OF ARCHITECTURE, PLANNING AND LANDSCAPE ARCHITECTURE AUBURN UNIVERSITY